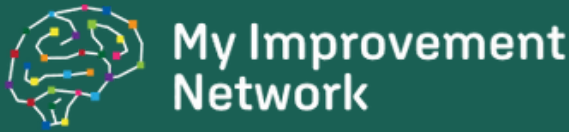

# **Quick Start Guide ABUHB**

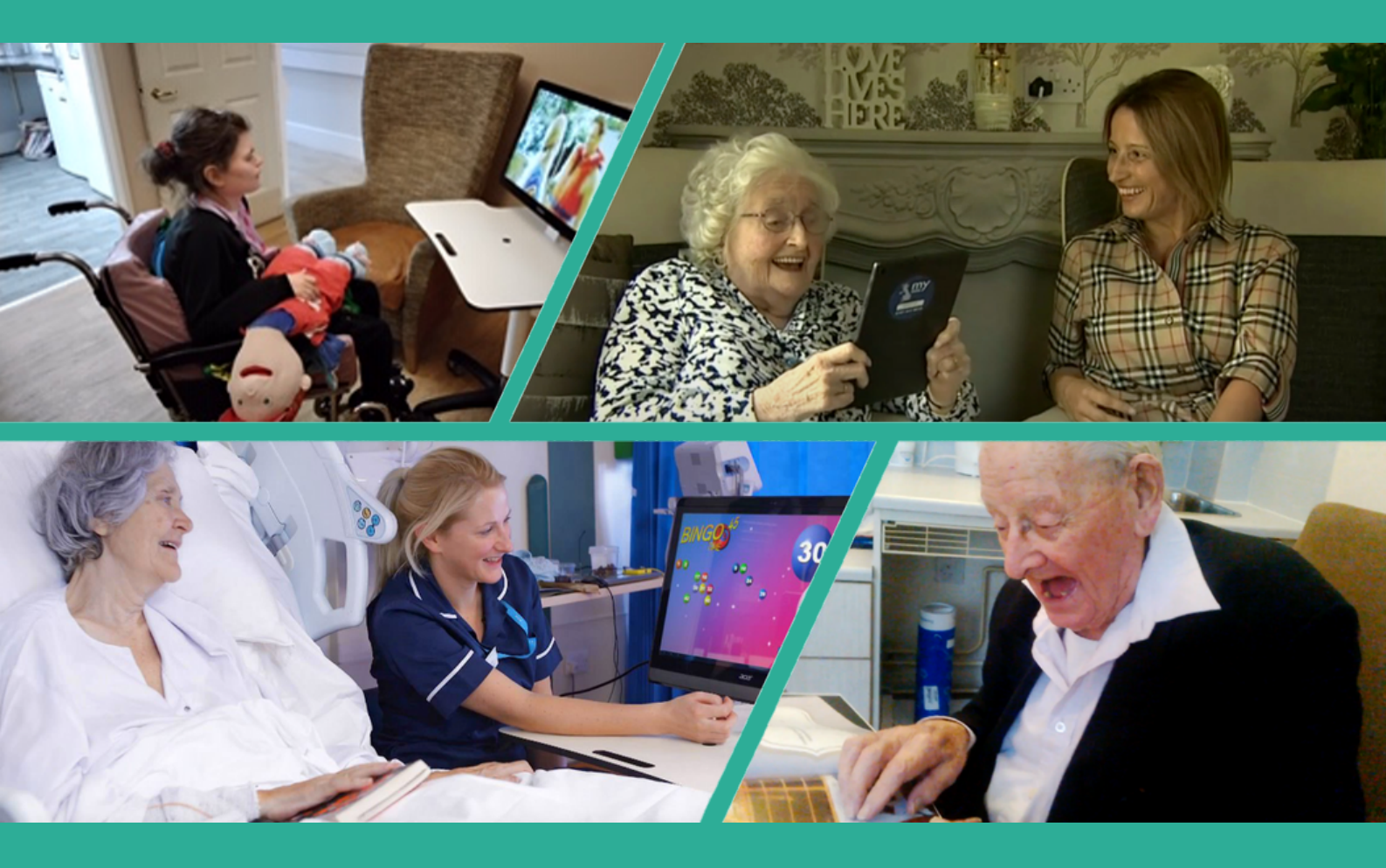

- help@rita.systems
- O161 941 6610
- RITA Help / Support and User Guides
- 5 Book RITA Training
- RITA in Gwent

## The Basics

## Accessing the RITA

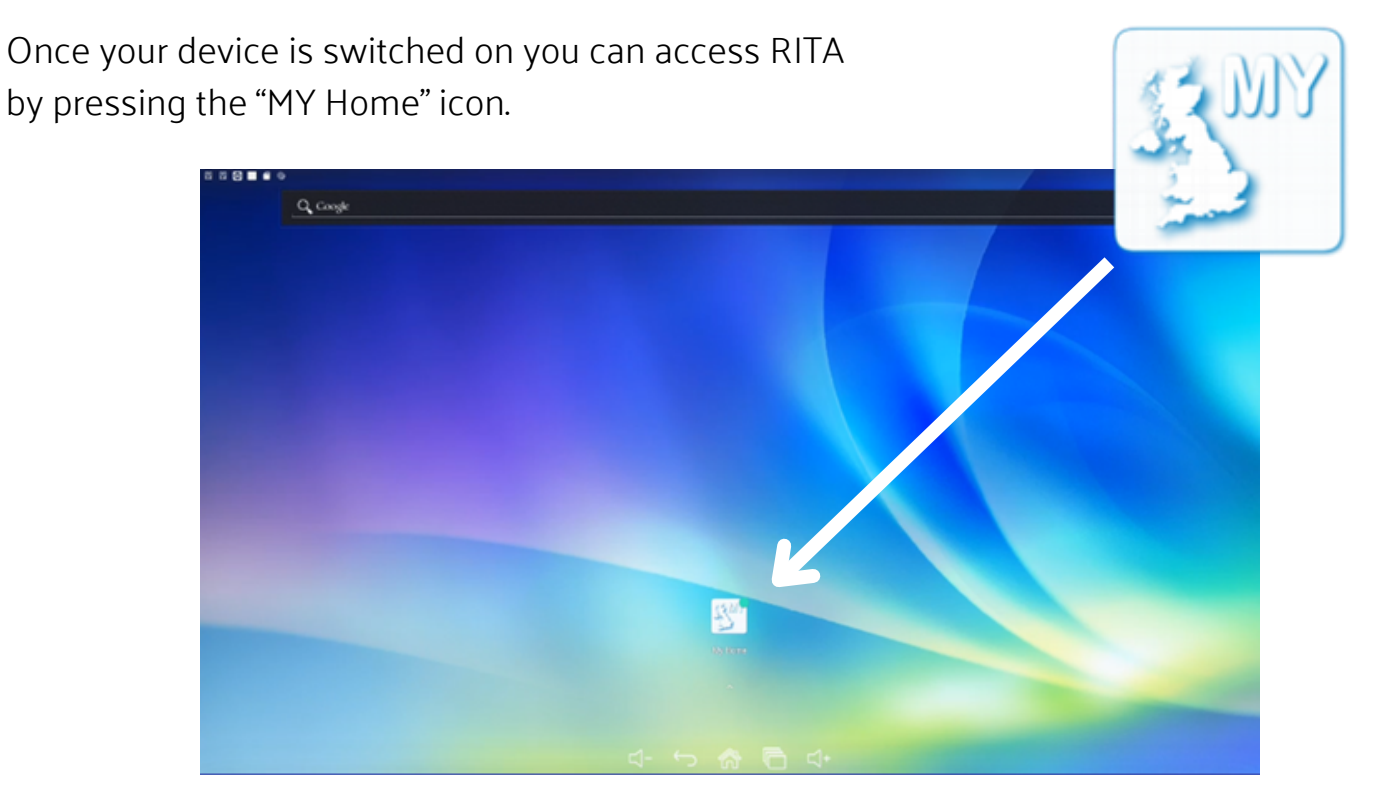

## Navigating **RITA**

Along the top of RITA you will find the categories Tap on a category button to display the apps for that category. Swipe left or right to scroll through and select an app with a single tap on their preview tile.

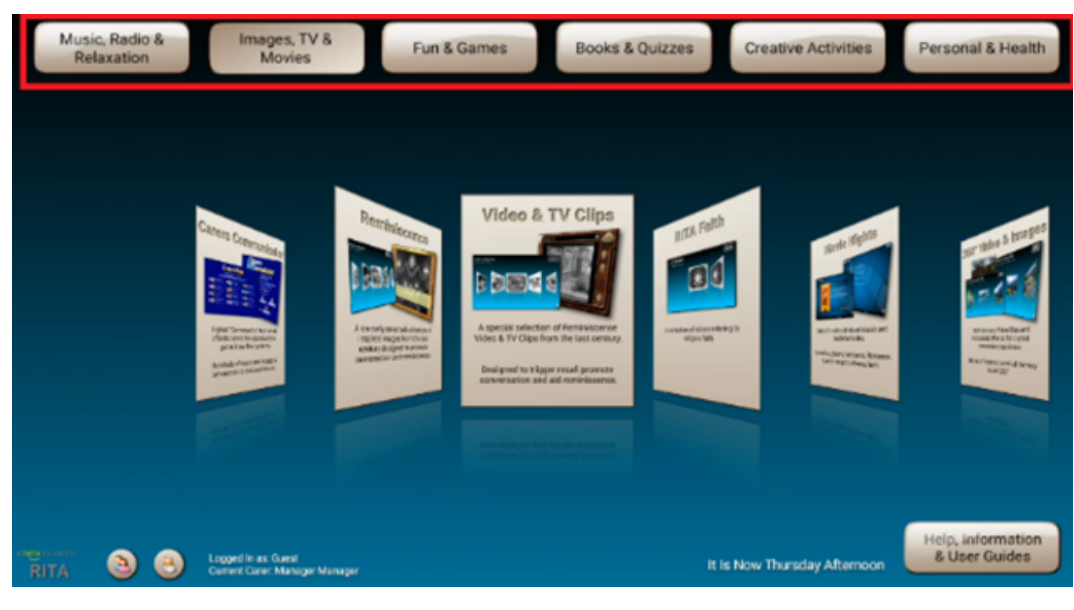

The app will then open.

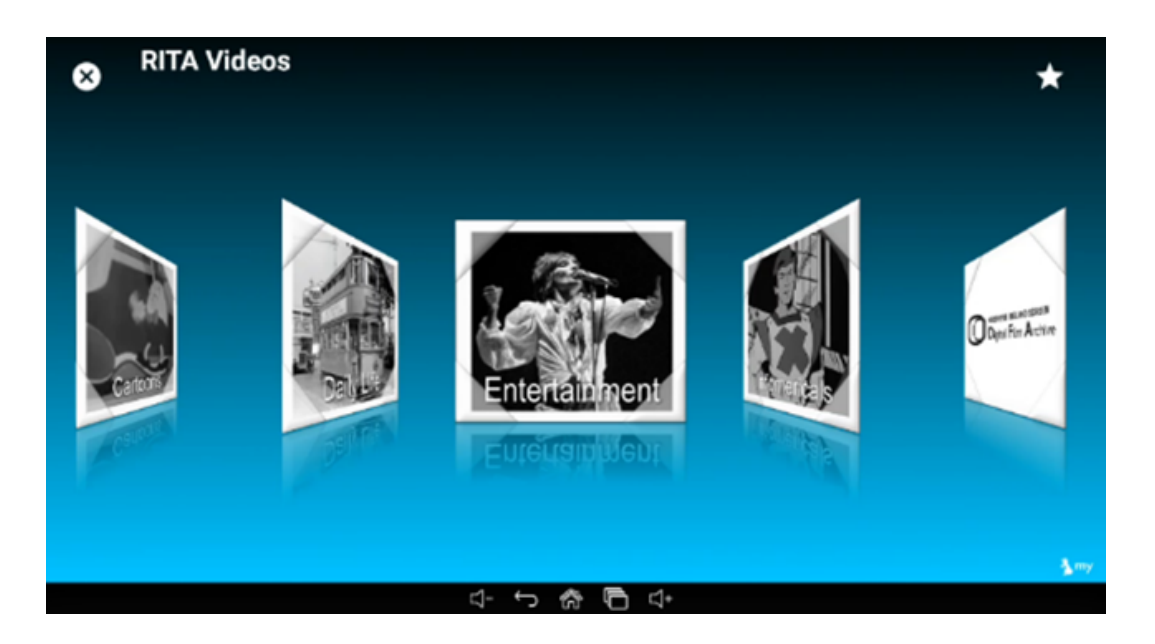

Some apps e.g. RITA Videos will show more options for you to scroll through – select the option you want by swiping left or right then tap once on the preview tile.

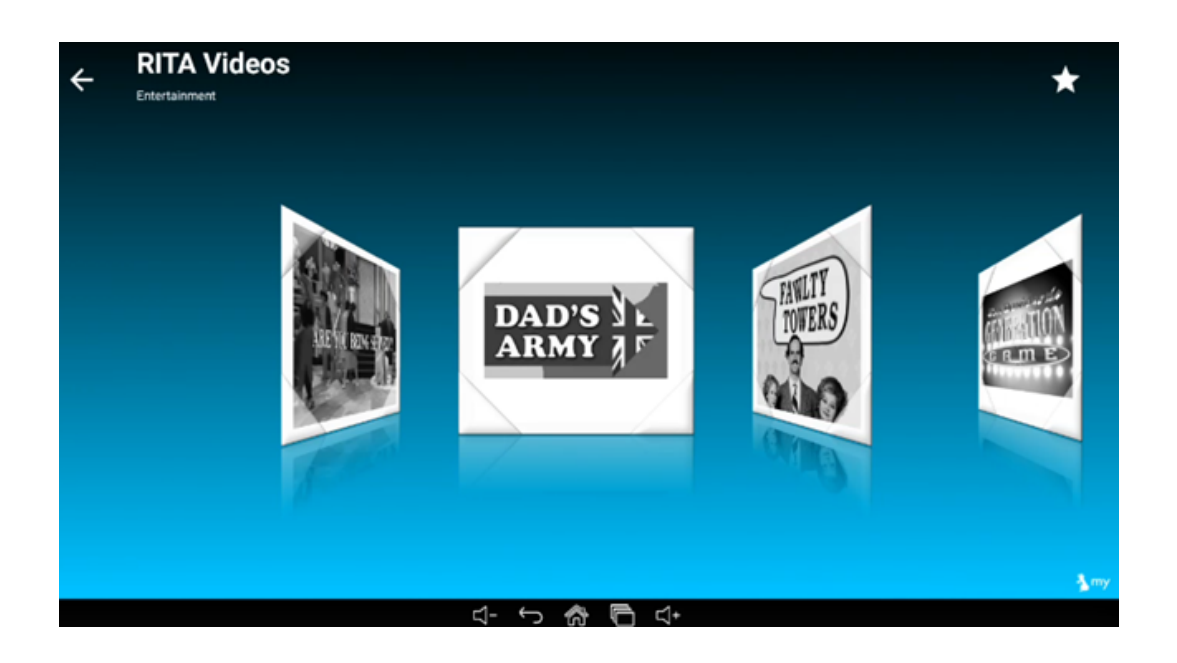

"RITA is a fantastic tool to provide meaningful activities and promote interaction of our Residents and it gives them so much choice so that their interests can be fully explored."

**Belmont House** 

## Volume Control

The system volume control can vary depending on the model of system you have below you will find information for each.

#### ViewSonic Large RITA Screen

There are two methods to adjust the volume on a ViewSonic device. To adjust the physical speaker volume follow the steps below:

1. Press the OSD button at the bottom of the screen.

2. Use the arrow keys to highlight "Audio Adjust"

3. Press the Select button to enter the Audio adjust menu then use the arrow keys to highlight the volume slider.

4. Press the Select button while highlighting the audio slider then use the arrow buttons to increase or decrease the volume.

5. After you have adjusted the volume press the OSD button a few times to close the menu.

| _    |     |       |       |   |
|------|-----|-------|-------|---|
|      |     | _     |       |   |
|      | -   | -     |       |   |
|      |     |       | _     |   |
|      | 000 | 0.010 | 10.04 |   |
|      |     |       | - 1   |   |
|      |     |       | 0.04  |   |
| 1.14 |     |       | - 21  |   |
| 1.0  | -   |       | -     |   |
|      |     |       | _     |   |
| _    | _   | _     | _     | - |

To adjust the software volume follow the steps below:

1. Make sure some media is playing either music or video content.

2. Drag up from the bottom of the screen and a bar with icons on should popup.

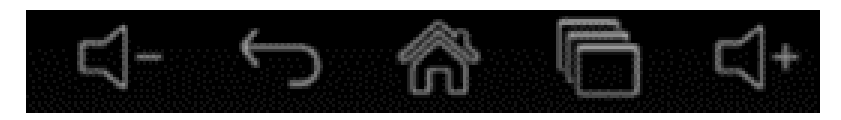

3. Use the audio icons to adjust the software volume.

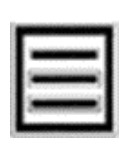

AUDIO

ADJUST

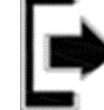

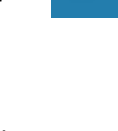

44

#### Other Devices

All other large devices have volume control at the bottom of the screen

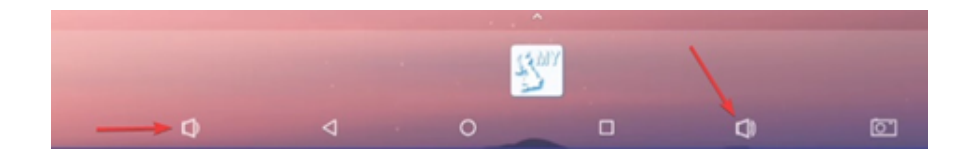

#### Tablets

All Tablets have physical volume buttons located on the side or top.

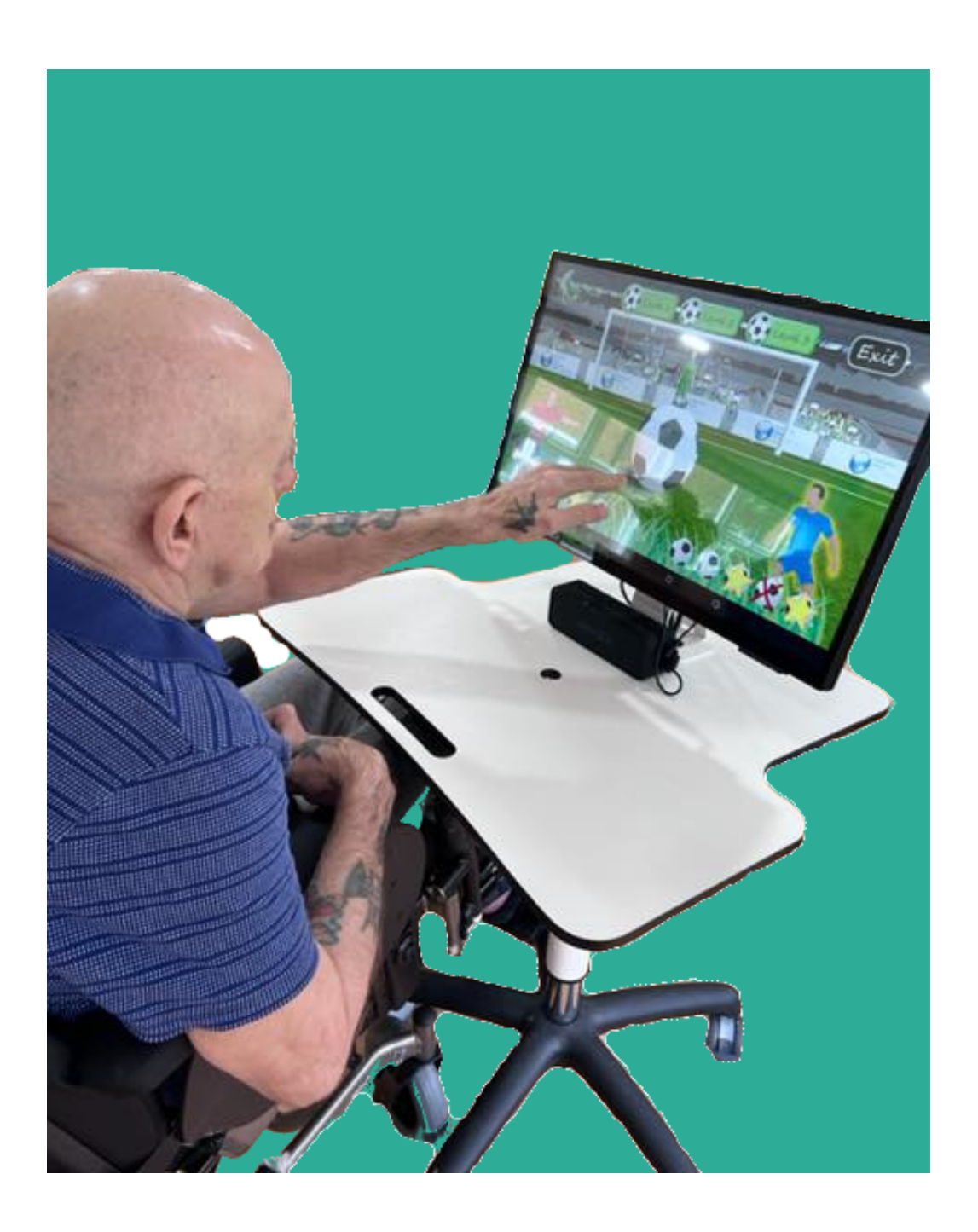

## **RITA Content**

| Applie         Conserption         DitA Appl         Relevand and the process of the second and the process of the process of the proces of the process of the proces                                                                                                    |                               |                                                                     |      | Own Account | Largo &               | Tablet                |                       |
|----------------------------------------------------------------------------------------------------|-------------------------------|---------------------------------------------------------------------|------|-------------|-----------------------|-----------------------|-----------------------|
| Music         A catabague of thousands of music tracks over the decades         V         V         V           Sing Along         Sing Along         S                                                                                                    | AppTitle                      | Description                                                         |      | Required *  |                       | Std *                 | Lite *                |
| Music and Radio         Volume         Volume         Volum <th< td=""><td></td><td></td><td></td><td></td><td></td><td></td><td></td></th<>                                                                                                    |                               |                                                                     |      |             |                       |                       |                       |
| Acta billing         Acta bigge of thousands of music tracks over the decades         V         V                                                                                                    | Music and Radio               |                                                                     |      |             |                       |                       |                       |
| minutes     A Catabage of Disabetition of Out induct Data on the Outcodes     -     -     -     -     -       Relations     A Catabage of Disabetition of Out induct Data Outcodes     -     -     -     -     -       Relations funce     A Distriction of Training music Report on Logic Disabetition of Distriction of Distriction Distriction Distriction of Distriction Distriction                                                                                                    | Murie                         | A cotalegue of the usands of music tracks over the decades          |      |             |                       |                       | *                     |
| A and and a problem       A and and a problem       V       V                                                                                                    | Sing Along                    | Sing a long to a selection of old time greats                       | · ·  |             | · ·                   | - ×                   | *                     |
| Adduantion functions generalized to take and another and the loops of the last in multic & video loops of the last in multic & video loops of the last in multic & video loops of the last in multic & video loops of the last in multic & video loops of the last in multic & video loops of the last in multic & video loops of the last in multic & video loops of the last in multic & video loops of the last in multic & video loops of the last in multic & video loops of the last in multic & video loops of the last in multic & video loops of the last in multic & video loops of the last in the last in the last                                                                                                    | Padia Shows Speeches & Poatry | A selection of old time radio shows                                 | · ·  |             | · ·                   |                       | ~                     |
| Story Time     A selection of choices stories include opport     -     -     -     -     -     -       Music Keyboard     Asingle music keyboard activity, record your masterpolice and<br>play it back     -     -     -     -     -       Images, TV and Movies     Entertainment System stanulating Memory Improvement via<br>general Incovide     -     -     -     -     -       Images, TV and Movies     Entertainment System stanulating Memory Improvement via<br>general Incovide     -     -     -     -     -       Reminiscence Unde & TV Clips     Conterstation and reminiscence<br>entrange     -     -     -     -     -       Reminiscence Unde & TV Clips     Centra of memory and prayer books from multiple international<br>dist is settion of videos and prayer books from multiple international<br>experiments     -     -     -     -     -       Remissioner Unde & TV Clips     Watch from hundred of classic movies     -     -     -     -     -     -       80 sensory video and images     Bol sensory video clips and pararomic images for an immersive<br>your annebar.     -     -     -     -     -     -     -     -     -     -     -     -     -     -     -     -     -     -     -     -     -     -     -     -     -     -     -     -                                                                                                    | Relayation Music & Video      | A selection of relaying music & video loops                         | ×    |             |                       | - ·                   |                       |
| A single music keyboard and the set of your master pelce and pay it back play it back play it ba                                                                                                    | Story Time                    | A selection of childrens stories                                    | √    |             | 1                     | ×                     | ×                     |
| Music Keyboard         play it back         V         V <td>story mile</td> <td>A simple music keyboard activity, record your masterpeice and</td> <td></td> <td></td> <td></td> <td></td> <td></td>                                                                                                    | story mile                    | A simple music keyboard activity, record your masterpeice and       |      |             |                       |                       |                       |
| Images, TV and Movies       Images, TV and Movies       Images, TV and Movies         Entertainment System stimulating Memory Improvement via<br>general howledge       Images, TV and Movies       Images, TV and Movies         Reminicence images       A catabogie of thousands of images designed to promote       Images, TV and Movies       Images, TV and Movies         Reminicence images       A catabogie of thousands of images designed to promote       Images, TV Clips       Images, TV Clips         Reminicence video & TV Clips       A special selection of Nemioscence Video Clips from the list       Images, TV       Images, TV         860 Sensory video and mages       A selection of hudroson and praver books from multiple international       Images, TV       Images, TV         860 Sensory video and mages       A collection of exersises that can be done from the comfort of       Images, TV       Images, TV         860 Sensory video and mages       A collection of exersises that can be done from the comfort of       Images, TV       Images, TV         860 Sensory video and mages       A collection of exersises that can be done from the comfort of       Images, TV       Images, TV       Images, TV         860 Sensory video and prave       Sensor and communication, strength and catiovascular health.       Images, TV       Images, TV       Images, TV       Images, TV       Images, TV       Images, TV       Images, TV       Images, TV       Im                                                                                                    | Music Keyboard                | play it back                                                        | ~    |             | 1                     | 1                     | <ul> <li>✓</li> </ul> |
| Images, TV and Movies         Entertainment System stinulating Memory Improvement via<br>general Knowledge         Images         Images         <                                                                                                    |                               |                                                                     |      |             |                       |                       |                       |
| Integes, if value involved         Entertainment System stimulating Memory Improvement via<br>general knowledge         v         v                                                                                                    | Images TV and Movies          |                                                                     |      |             |                       |                       |                       |
| Carers Communicator       Entertainment System stimulating Memory rimprovement value       v       v       v       v         Reminiscence images       A catalogue of thousands of images designed to promote       v       v       v       v         Reminiscence images       Conversation and reminiscence Video Clips from the last       v       v       v       v         Reminiscence Video & TV Clips       A special selection of ruleos and prayer books from multiple international       v       v       v       v         Reminiscence Video & TV Clips       A selection of videos and prayer books from multiple international       v       v       <                                                                                                    | inages, i v and wovies        |                                                                     |      |             |                       |                       |                       |
| Carefs Communicator general knowledge A catalogue of thousands of images designed to promote<br>Reminicence images conversation and reminisence Video Clips from the last<br>Conversation and reminisence Video Clips from the last<br>Reminicence Video & TV Clips Centry.<br>A special selection of Reminisence Video Clips from the last<br>A special selection of Reminisence Video Clips from the last<br>A special selection of Number of Selection of Reminisence Video Clips from the last<br>A special selection of Videos and prayer books from multiple international<br>V V V V V V V V V V V V V V V V V V V                                                                                                     |                               | Entertainment System stimulating Memory Improvement via             | ~    |             | 1                     | ×                     | ×                     |
| A catalogue of thousands of images essigned to promote       v       v                                                                                                    | Carers Communicator           | general knowledge                                                   |      |             |                       |                       |                       |
| A service and mages controls and reminiscence Video Clips from the last of the service of the service of videos and prayer books from multiple international of the service of videos and prayer books from multiple international of the service of videos and prayer books from multiple international of the service of videos and prayer books from multiple international of the service of videos and prayer books from multiple international of the service of videos and prayer books from multiple international of the service of videos and prayer books from multiple international of the service of videos and prayer books from multiple international of the service of videos and prayer books from multiple international of the service of videos and prayer books from the comfort of videos and mages operations of videos clips and panaromic images for an immersive of videos and mages operations of videos clips and panaromic images for an immersive of videos and mages operations of videos and and cardiovascular health. Video Player × videos of the Android Video Player × videos of the Android Video Player × videos of the Android Video Player × videos of the Android Video Player × videos of the Android Video Player × videos of the Android Video Player × videos of the Android Video Player × videos of the Android Video Player × videos of the Android Video Player × videos of the Android Video Player × videos of the Android Video Player × videos of the Android Video Player × videos of the Android Video Player × videos of the Android Video Player × videos videos of the Android Video Player × videos videos of the Android Video Player × videos videos of the Android Video Player Videos videos of the Android Video Player Videos videos of the Android Video Player Player Nettlik is the vordifical sealing subscription service for watching TV × videos videos of the Android Video Player Player Player Nettlik is the vordifical sealing subscription service for watching TV × videos videos videos of the the Android Video Player Player Player Playe                                                                                                    | Beminiscone Images            | A catalogue of thousands of images designed to promote              | ~    |             | ✓                     | ×                     | ×                     |
| Reminiscence Video & TV Clips       A selection of videos and prayer books from multiple international       v       v                                                                                                    | Keminiscenci mages            | A special selection of Reminiscence Video Cling from the last       |      |             |                       |                       |                       |
| A selection of video and prayer books from multiple international<br>A selection of videos and prayer books from multiple international<br>A faits faits<br>Watch from hundreds of classic movies<br>A collection of exersizes that can be done from the comfort of<br>A collection of exersizes that can be done from the comfort of<br>A collection of exersizes that the collection of<br>A collection of exersizes that the collection of<br>A collection of exersizes the confort of<br>A collection of the collection of<br>A collection of the collection of<br>A collection of the collection of<br>A collection of the collection of<br>A collection of the collection of<br>A collection of the collection of<br>A collection of the collection of<br>A collection of the collection of<br>A collection of the collection of<br>A collection of<br>A collection of the collection of<br>A collection of<br>A | Reminiscence Video & TV Clins | A special selection of Kenninscence video clips from the last       | ~    |             | ~                     | ×                     | ×                     |
| AITA Faith       fatts       V       V       V       V       V       V       V         Move Night       Watch from hundreds of classic movies       V       V <tdv< td=""><td>Kenninscence video &amp; rv ciips</td><td>A selection of videos and praver books from multiple international</td><td>al .</td><td></td><td></td><td></td><td></td></tdv<>                                                                                                    | Kenninscence video & rv ciips | A selection of videos and praver books from multiple international  | al . |             |                       |                       |                       |
| Move Night     Watch from hundreds of classic movies     ✓     ✓     ×     ×       360 sensory video and mages     A collection of exercise.     ✓     ✓     ✓     ✓     ✓     ✓       Annohar Exercises     Your armchair.     Your armchair.     ✓     ✓     ✓     ✓     ✓       How Fit     Simple exercise.     Simple exercise.     ✓     ✓     ✓     ✓     ✓     ✓       How Fit     Strength and cardiovascular health.     ✓     ✓     ✓     ✓     ✓     ✓       You Tube     The popular on line video player     ×     ✓     ✓     ✓     ✓     ✓       Strength and cardiovascular health.     ✓     ✓     ✓     ✓     ✓     ✓     ✓       You Tube     The popular on line video player     ×     ✓     ✓     ✓     ✓     ✓       Netflik is the world's leading subscription service for watching TV     ×     ✓     ✓     ✓     ✓       Netflik     episodes and films.      ✓     ✓     ✓     ✓     ✓       Netflik is the world's leading subscription service for watching TV     ×     ✓     ✓     ✓     ✓       Netflik is the world's leading subscription service for watching TV     ×     ✓     ✓     ✓                                                                                                    | RITA Faith                    | faiths                                                              | ·· 🗸 |             | 1                     |                       | <ul> <li>✓</li> </ul> |
| 360 Sensory video ciljis and panaromic images for an immersive experience       v       v       v       v         360 Sensory video and images       experience       v       v       v       v       v         360 Sensory video and images       A collection of exersises that can be done from the comfort of your ammchair.       v       v <t< td=""><td>Movie Night</td><td>Watch from hundreds of classic movies</td><td>~</td><td></td><td>~</td><td>*</td><td>×</td></t<>                                                                                                    | Movie Night                   | Watch from hundreds of classic movies                               | ~    |             | ~                     | *                     | ×                     |
| 360 Sensory video and images     experience     V     V     V     V       A collection of exercises that can be done from the comfort of<br>your armchair.     V     V     V     V       Marchair Exercises     Simple exercises - mobility, stability, balance and coordination,<br>tow Fit     V     V     V     V       Video Player     Play your own videos with the Android Video Player     *     V     V     V       You Tube     The popular on line video player     *     V     V     V     V       BC Player     Cacting with you favourite BBC Shows     *     V     V     V     V       Netflix Is the world's leading subscription service for watching TV     *     V     V     V     V       Netflix Is the world's leading subscription service for watching TV     *     V     V     V     V       Fun and Games     IV Hub     IV Hub brings you a world of entertainment to your tablet.     *     V     V     V       Heyer OLOWER     Have a night at the races with friends and family     V     V     V     V     V       Storing Bacting     Have a night at the races with friends and family.     V     V     V     V       Pig Racing     Have a night at the races with friends and family.     V     V     V     V                                                                                                    | ino ne man                    | 360 sensory video clips and panaromic images for an immersive       |      |             |                       |                       |                       |
| A collection of exersices that can be done from the comfort of       v       v       v       v         Armchair Exercises       Simple exercises - mobility, stability, balance and coordination,       v       v       v       v         How Fit       Simple exercises - mobility, stability, balance and coordination,       v       v       v       v       v         You Tube       The popular on line video player       *       v       v       v       v       v         You Tube       The popular on line video player       *       v       v       v       v       v       v         BSC iPlayer       Catchup with you favourite BSC Shows       *       v       v                                                                                                    | 360 Sensory video and images  | experience                                                          | ~    |             | ~                     | × 1                   | ×                     |
| Armchair Exercises       your armchair.       your armchair.       y                                                                                                    |                               | A collection of exersices that can be done from the comfort of      | ,    |             |                       |                       |                       |
| Simple exercises - mobility, stability, balance and coordination,       v       v       v       v         How Fit       strength and cardiovacular health.       v       v       v       v         You Tube       The popular on line video player       ×       v       v       v       v         B6 (Player       Catchup with you favouride B6C Shows       ×       v       v       v       v       v       v         Netflix       the popular on line video player       ×       v       v                                                                                                    | Armchair Exercises            | your armchair.                                                      | ~    |             | *                     | × 1                   | ×                     |
| How Fit       strength and cardiovascular health.       V       V       V       V       V         Video Player       Play your own videos with the Android Video Player       ×       ✓       ✓       ✓       ✓       ✓       ✓       ✓       ✓       ✓       ✓       ✓       ✓       ✓       ✓       ✓       ✓       ✓       ✓       ✓       ✓       ✓       ✓       ✓       ✓       ✓       ✓       ✓       ✓       ✓       ✓       ✓       ✓       ✓       ✓       ✓       ✓       ✓       ✓       ✓       ✓       ✓       ✓       ✓       ✓       ✓       ✓       ✓       ✓       ✓       ✓       ✓       ✓       ✓       ✓       ✓       ✓       ✓       ✓       ✓       ✓       ✓       ✓       ✓       ✓       ✓       ✓       ✓       ✓       ✓       ✓       ✓       ✓       ✓       ✓       ✓       ✓       ✓       ✓       ✓       ✓       ✓       ✓       ✓       ✓       ✓       ✓       ✓       ✓       ✓       ✓       ✓       ✓       ✓       ✓       ✓       ✓       ✓       ✓       ✓       ✓       ✓       ✓                                                                                                    |                               | Simple exercises - mobility, stability, balance and coordination,   |      |             | 1                     |                       |                       |
| Video Player       Play your own videos with the Android Video Player       *       ✓       ✓       ✓       ✓       ✓       ✓       ✓       ✓       ✓       ✓       ✓       ✓       ✓       ✓       ✓       ✓       ✓       ✓       ✓       ✓       ✓       ✓       ✓       ✓       ✓       ✓       ✓       ✓       ✓       ✓       ✓       ✓       ✓       ✓       ✓       ✓       ✓       ✓       ✓       ✓       ✓       ✓       ✓       ✓       ✓       ✓       ✓       ✓       ✓       ✓       ✓       ✓       ✓       ✓       ✓       ✓       ✓       ✓       ✓       ✓       ✓       ✓       ✓       ✓       ✓       ✓       ✓       ✓       ✓       ✓       ✓       ✓       ✓       ✓       ✓       ✓       ✓       ✓       ✓       ✓       ✓       ✓       ✓       ✓       ✓       ✓       ✓       ✓       ✓       ✓       ✓       ✓       ✓       ✓       ✓       ✓       ✓       ✓       ✓       ✓       ✓       ✓       ✓       ✓       ✓       ✓       ✓       ✓       ✓       ✓       ✓       ✓                                                                                                    | How Fit                       | strength and cardiovascular health.                                 | ~    |             | *                     | l ×                   | ×                     |
| You Tube       The popular on line video player       *       ✓       ✓       ✓       ✓       ✓         BBC Player       Catchup with you favourte BBC Shows       *       ✓       ✓       ✓       ✓       ✓       ✓       ✓       ✓       ✓       ✓       ✓       ✓       ✓       ✓       ✓       ✓       ✓       ✓       ✓       ✓       ✓       ✓       ✓       ✓       ✓       ✓       ✓       ✓       ✓       ✓       ✓       ✓       ✓       ✓       ✓       ✓       ✓       ✓       ✓       ✓       ✓       ✓       ✓       ✓       ✓       ✓       ✓       ✓       ✓       ✓       ✓       ✓       ✓       ✓       ✓       ✓       ✓       ✓       ✓       ✓       ✓       ✓       ✓       ✓       ✓       ✓       ✓       ✓       ✓       ✓       ✓       ✓       ✓       ✓       ✓       ✓       ✓       ✓       ✓       ✓       ✓       ✓       ✓       ✓       ✓       ✓       ✓       ✓       ✓       ✓       ✓       ✓       ✓       ✓       ✓       ✓       ✓       ✓       ✓       ✓       ✓       ✓                                                                                                    | Video Player                  | Play your own videos with the Android Video Player                  | ×    | ~           | <ul> <li>✓</li> </ul> | ×                     | ✓                     |
| BBC iPlayer       Catchup with you favourite BBC Shows       *       ·       ·       ·       ·       ·       ·       ·       ·       ·       ·       ·       ·       ·       ·       ·       ·       ·       ·       ·       ·       ·       ·       ·       ·       ·       ·       ·       ·       ·       ·       ·       ·       ·       ·       ·       ·       ·       ·       ·       ·       ·       ·       ·       ·       ·       ·       ·       ·       ·       ·       ·       ·       ·       ·       ·       ·       ·       ·       ·       ·       ·       ·       ·       ·       ·       ·       ·       ·       ·       ·       ·       ·       ·       ·       ·       ·       ·       ·       ·       ·       ·       ·       ·       ·       ·       ·       ·       ·       ·       ·       ·       ·       ·       ·       ·       ·       ·       ·       ·       ·       ·       ·       ·       ·       ·       ·       ·       ·       ·       ·       ·       ·       · <t< td=""><td>You Tube</td><td>The popular on line video player</td><td>×</td><td>~</td><td>✓</td><td>×</td><td><ul> <li>✓</li> </ul></td></t<>                                                                                                    | You Tube                      | The popular on line video player                                    | ×    | ~           | ✓                     | ×                     | <ul> <li>✓</li> </ul> |
| Netflix site world's leading subscription service for watching TV       x       y       y       y         Netflix Notes       episodes and films.       ITV Hub brings you a world of entertainment to your tablet.       X       V       V       V         Fun and Games       ITV Hub brings you a world of entertainment to your tablet.       X       V       V       V       V         Horse Racing       Have a night at the races with friends and family       V       V       V       V       V         Netflix the popular Higher or Lower game with friends and family       V       V       V       V       V         Bubbe Blaster       Blast off some bubbles and pop them       V       V       V       V       V         Selfative       Guide City around in his watery home.       V       V       V       V       V         Solitaire       The classic card game       V       V       V       V       V       V         Solitaire       The classic card game       V       V       V       V       V       V         Solitaire       The classic card game       V       V       V       V       V       V       V       V       V       V       V       V       V       V                                                                                                    | BBC iPlayer                   | Catchup with you favourite BBC Shows                                | ×    | ✓           | ×                     | ×                     | ×                     |
| Netflix       episodes and films.       n       n<                                                                                                    |                               | Netflix is the world's leading subscription service for watching TV | ~    | 1           | 1                     | 1                     | 1                     |
| ITV Hub       ITV Hub brings you a world of entertainment to your tablet.       ×       ✓       ✓       ✓       ✓       ✓       ✓       ✓       ✓       ✓       ✓       ✓       ✓       ✓       ✓       ✓       ✓       ✓       ✓       ✓       ✓       ✓       ✓       ✓       ✓       ✓       ✓       ✓       ✓       ✓       ✓       ✓       ✓       ✓       ✓       ✓       ✓       ✓       ✓       ✓       ✓       ✓       ✓       ✓       ✓       ✓       ✓       ✓       ✓       ✓       ✓       ✓       ✓       ✓       ✓       ✓       ✓       ✓       ✓       ✓       ✓       ✓       ✓       ✓       ✓       ✓       ✓       ✓       ✓       ✓       ✓       ✓       ✓       ✓       ✓       ✓       ✓       ✓       ✓       ✓       ✓       ✓       ✓       ✓       ✓       ✓       ✓       ✓       ✓       ✓       ✓       ✓       ✓       ✓       ✓       ✓       ✓       ✓       ✓       ✓       ✓       ✓       ✓       ✓       ✓       ✓       ✓       ✓       ✓       ✓       ✓       ✓       ✓                                                                                                    | Netflix                       | episodes and films.                                                 | ^    | •           | · ·                   |                       | · ·                   |
| Fun and Games       Image: Constraint of the second second s                                                                                                    | ITV Hub                       | ITV Hub brings you a world of entertainment to your tablet.         | ×    | ~           | <ul> <li>✓</li> </ul> | ×                     | ~                     |
| Fun and Games       Image: Constraint of the set of the set                                                                                                    |                               |                                                                     |      |             |                       |                       |                       |
| Horse RacingHave a night at the races with friends and family✓✓✓✓✓Pig RacingHave a night at the races with friends and family✓✓✓✓✓Higher Or LowerPlay the popular Higher or Lower game with friends and family.✓✓✓✓✓Bubble BlasterBlast off some bubbles and pop them✓✓✓✓✓✓Bubble BlasterBlast off some bubbles and pop them✓✓✓✓✓✓Bed FrogryA game where the aim is to get the frog to eat the candy✓✓✓✓✓Octy GrabGuide Octy around in his watery home.✓✓✓✓✓✓BingoPlay Bingo with your family and friends✓✓✓✓✓✓SolitaireThe classic card game✓✓✓✓✓✓✓SolitaireThe classic card game✓✓✓✓✓✓✓✓Whack a MoleHow many moles can you get in the time limit.✓✓✓✓✓✓✓✓✓✓✓✓✓✓✓✓✓✓✓✓✓✓✓✓✓✓✓✓✓✓✓✓✓✓✓✓✓✓✓✓✓✓✓✓✓✓✓✓✓✓✓✓✓✓✓✓✓✓✓ <td>Fun and Games</td> <td></td> <td></td> <td></td> <td></td> <td></td> <td></td>                                                                                                    | Fun and Games                 |                                                                     |      |             |                       |                       |                       |
| Indust of angle to the races with friends and family       ✓       ✓       ✓       ✓       ✓       ✓       ✓       ✓       ✓       ✓       ✓       ✓       ✓       ✓       ✓       ✓       ✓       ✓       ✓       ✓       ✓       ✓       ✓       ✓       ✓       ✓       ✓       ✓       ✓       ✓       ✓       ✓       ✓       ✓       ✓       ✓       ✓       ✓       ✓       ✓       ✓       ✓       ✓       ✓       ✓       ✓       ✓       ✓       ✓       ✓       ✓       ✓       ✓       ✓       ✓       ✓       ✓       ✓       ✓       ✓       ✓       ✓       ✓       ✓       ✓       ✓       ✓       ✓       ✓       ✓       ✓       ✓       ✓       ✓       ✓       ✓       ✓       ✓       ✓       ✓       ✓       ✓       ✓       ✓       ✓       ✓       ✓       ✓       ✓       ✓       ✓       ✓       ✓       ✓       ✓       ✓       ✓       ✓       ✓       ✓       ✓       ✓       ✓       ✓       ✓       ✓       ✓       ✓       ✓       ✓       ✓       ✓       ✓       ✓       ✓                                                                                                    | Horse Racing                  | Have a night at the races with friends and family                   | √    |             |                       | V                     | <ul> <li>✓</li> </ul> |
| Instruction       Play the popular higher or Lower game with friends and family.       ✓       ✓       ✓       ✓       ✓         Bubble Blaster       Blast off some bubbles and pop them       ✓       ✓       ✓       ✓       ✓       ✓       ✓       ✓       ✓       ✓       ✓       ✓       ✓       ✓       ✓       ✓       ✓       ✓       ✓       ✓       ✓       ✓       ✓       ✓       ✓       ✓       ✓       ✓       ✓       ✓       ✓       ✓       ✓       ✓       ✓       ✓       ✓       ✓       ✓       ✓       ✓       ✓       ✓       ✓       ✓       ✓       ✓       ✓       ✓       ✓       ✓       ✓       ✓       ✓       ✓       ✓       ✓       ✓       ✓       ✓       ✓       ✓       ✓       ✓       ✓       ✓       ✓       ✓       ✓       ✓       ✓       ✓       ✓       ✓       ✓       ✓       ✓       ✓       ✓       ✓       ✓       ✓       ✓       ✓       ✓       ✓       ✓       ✓       ✓       ✓       ✓       ✓       ✓       ✓       ✓       ✓       ✓       ✓       ✓       ✓       ✓       ✓                                                                                                    | Pig Bacing                    | Have a night at the races with friends and family                   | ~    |             | ×                     | ×                     | ×                     |
| Bubble BlasterBlast off some bubbles and pop them✓✓✓✓✓Feed FroggyA game where the aim is to get the frog to eat the candy✓✓✓✓✓Octy GrabGuide Octy around in his watery home.✓✓✓✓✓✓BingoPlay Bingo with your family and friends✓✓✓✓✓✓SolitaireThe classic card game✓✓✓✓✓✓✓✓Free KickA penalty shoot out style game for one or two players.✓✓✓✓✓✓✓✓✓✓✓✓✓✓✓✓✓✓✓✓✓✓✓✓✓✓✓✓✓✓✓✓✓✓✓✓✓✓✓✓✓✓✓✓✓✓✓✓✓✓✓✓✓✓✓✓✓✓✓✓✓✓✓✓✓✓✓✓✓✓✓✓✓✓✓✓✓✓✓✓✓✓✓✓✓✓✓✓✓✓✓✓✓✓✓✓✓✓✓✓✓✓✓✓✓✓✓✓✓✓✓✓✓✓✓✓✓✓✓✓✓✓✓✓✓✓✓✓ <t< td=""><td>Higher Or Lower</td><td>Play the popular Higher or Lower game with friends and family.</td><td>✓</td><td></td><td>~</td><td>×</td><td>×</td></t<>                                                                                                    | Higher Or Lower               | Play the popular Higher or Lower game with friends and family.      | ✓    |             | ~                     | ×                     | ×                     |
| Feed Froggy       A game where the aim is to get the frog to eat the candy       ✓       ✓       ✓       ✓         Octy Grab       Guide Octy around in his watery home.       ✓       ✓       ✓       ✓       ✓         Bingo       Play Bingo with your family and friends       ✓       ✓       ✓       ✓       ✓       ✓         Solitaire       The classic card game       ✓       ✓       ✓       ✓       ✓       ✓         Free Kick       A penalty shoot out style game for one or two players.       ✓       ✓       ✓       ✓       ✓       ✓         Whack a Mole       How many moles can you get in the time limit.       ✓       ✓       ✓       ✓       ✓       ✓       ✓       ✓       ✓       ✓       ✓       ✓       ✓       ✓       ✓       ✓       ✓       ✓       ✓       ✓       ✓       ✓       ✓       ✓       ✓       ✓       ✓       ✓       ✓       ✓       ✓       ✓       ✓       ✓       ✓       ✓       ✓       ✓       ✓       ✓       ✓       ✓       ✓       ✓       ✓       ✓       ✓       ✓       ✓       ✓       ✓       ✓       ✓       ✓       ✓       ✓       ✓                                                                                                    | Bubble Blaster                | Blast off some bubbles and pop them                                 | ~    |             | ×                     | ×                     | ×                     |
| Octy Grab       Guide Octy around in his watery home.       ✓       ✓       ✓       ✓         Bingo       Play Bingo with your family and friends       ✓       ✓       ✓       ✓       ✓         Solitaire       The classic card game       ✓       ✓       ✓       ✓       ✓       ✓         Free Kick       A penalty shoot out style game for one or two players.       ✓       ✓       ✓       ✓       ✓       ✓         Whack a Mole       How many moles can you get in the time limit.       ✓       ✓       ✓       ✓       ✓       ✓       ✓       ✓       ✓       ✓       ✓       ✓       ✓       ✓       ✓       ✓       ✓       ✓       ✓       ✓       ✓       ✓       ✓       ✓       ✓       ✓       ✓       ✓       ✓       ✓       ✓       ✓       ✓       ✓       ✓       ✓       ✓       ✓       ✓       ✓       ✓       ✓       ✓       ✓       ✓       ✓       ✓       ✓       ✓       ✓       ✓       ✓       ✓       ✓       ✓       ✓       ✓       ✓       ✓       ✓       ✓       ✓       ✓       ✓       ✓       ✓       ✓       ✓       ✓       ✓                                                                                                    | Feed Froggy                   | A game where the aim is to get the frog to eat the candy            | ~    |             | ×                     | ×                     | ×                     |
| Bingo       Play Bingo with your family and friends       ✓       ✓       ✓       ✓       ✓       ✓       ✓       ✓       ✓       ✓       ✓       ✓       ✓       ✓       ✓       ✓       ✓       ✓       ✓       ✓       ✓       ✓       ✓       ✓       ✓       ✓       ✓       ✓       ✓       ✓       ✓       ✓       ✓       ✓       ✓       ✓       ✓       ✓       ✓       ✓       ✓       ✓       ✓       ✓       ✓       ✓       ✓       ✓       ✓       ✓       ✓       ✓       ✓       ✓       ✓       ✓       ✓       ✓       ✓       ✓       ✓       ✓       ✓       ✓       ✓       ✓       ✓       ✓       ✓       ✓       ✓       ✓       ✓       ✓       ✓       ✓       ✓       ✓       ✓       ✓       ✓       ✓       ✓       ✓       ✓       ✓       ✓       ✓       ✓       ✓       ✓       ✓       ✓       ✓       ✓       ✓       ✓       ✓       ✓       ✓       ✓       ✓       ✓       ✓       ✓       ✓       ✓       ✓       ✓       ✓       ✓       ✓       ✓       ✓       ✓                                                                                                    | Octy Grab                     | Guide Octy around in his watery home.                               | ✓    |             | ×                     | ×                     | ×                     |
| Solitaire       The classic card game       ✓       ✓       ✓       ✓       ✓         Free Kick       A penalty shoot out style game for one or two players.       ✓       ✓       ✓       ✓       ✓       ✓       ✓       ✓       ✓       ✓       ✓       ✓       ✓       ✓       ✓       ✓       ✓       ✓       ✓       ✓       ✓       ✓       ✓       ✓       ✓       ✓       ✓       ✓       ✓       ✓       ✓       ✓       ✓       ✓       ✓       ✓       ✓       ✓       ✓       ✓       ✓       ✓       ✓       ✓       ✓       ✓       ✓       ✓       ✓       ✓       ✓       ✓       ✓       ✓       ✓       ✓       ✓       ✓       ✓       ✓       ✓       ✓       ✓       ✓       ✓       ✓       ✓       ✓       ✓       ✓       ✓       ✓       ✓       ✓       ✓       ✓       ✓       ✓       ✓       ✓       ✓       ✓       ✓       ✓       ✓       ✓       ✓       ✓       ✓       ✓       ✓       ✓       ✓       ✓       ✓       ✓       ✓       ✓       ✓       ✓       ✓       ✓       ✓       ✓ </td <td>Bingo</td> <td>Play Bingo with your family and friends</td> <td>√</td> <td></td> <td>×</td> <td>×</td> <td><ul> <li>✓</li> </ul></td>                                                                                                    | Bingo                         | Play Bingo with your family and friends                             | √    |             | ×                     | ×                     | <ul> <li>✓</li> </ul> |
| Free Kick       A penalty shoot out style game for one or two players.       ✓       ✓       ✓       ✓       ✓       ✓       ✓       ✓       ✓       ✓       ✓       ✓       ✓       ✓       ✓       ✓       ✓       ✓       ✓       ✓       ✓       ✓       ✓       ✓       ✓       ✓       ✓       ✓       ✓       ✓       ✓       ✓       ✓       ✓       ✓       ✓       ✓       ✓       ✓       ✓       ✓       ✓       ✓       ✓       ✓       ✓       ✓       ✓       ✓       ✓       ✓       ✓       ✓       ✓       ✓       ✓       ✓       ✓       ✓       ✓       ✓       ✓       ✓       ✓       ✓       ✓       ✓       ✓       ✓       ✓       ✓       ✓       ✓       ✓       ✓       ✓       ✓       ✓       ✓       ✓       ✓       ✓       ✓       ✓       ✓       ✓       ✓       ✓       ✓       ✓       ✓       ✓       ✓       ✓       ✓       ✓       ✓       ✓       ✓       ✓       ✓       ✓       ✓       ✓       ✓       ✓       ✓       ✓       ✓       ✓       ✓       ✓       ✓ <th< td=""><td>Solitaire</td><td>The classic card game</td><td>~</td><td></td><td>✓</td><td>×</td><td>×</td></th<>                                                                                                    | Solitaire                     | The classic card game                                               | ~    |             | ✓                     | ×                     | ×                     |
| Whack a Mole       How many moles can you get in the time limit.       ✓       ✓       ✓       ✓       ✓       ✓       ✓       ✓       ✓       ✓       ✓       ✓       ✓       ✓       ✓       ✓       ✓       ✓       ✓       ✓       ✓       ✓       ✓       ✓       ✓       ✓       ✓       ✓       ✓       ✓       ✓       ✓       ✓       ✓       ✓       ✓       ✓       ✓       ✓       ✓       ✓       ✓       ✓       ✓       ✓       ✓       ✓       ✓       ✓       ✓       ✓       ✓       ✓       ✓       ✓       ✓       ✓       ✓       ✓       ✓       ✓       ✓       ✓       ✓       ✓       ✓       ✓       ✓       ✓       ✓       ✓       ✓       ✓       ✓       ✓       ✓       ✓       ✓       ✓       ✓       ✓       ✓       ✓       ✓       ✓       ✓       ✓       ✓       ✓       ✓       ✓       ✓       ✓       ✓       ✓       ✓       ✓       ✓       ✓       ✓       ✓       ✓       ✓       ✓       ✓       ✓       ✓       ✓       ✓       ✓       ✓       ✓       ✓       ✓ <td>Free Kick</td> <td>A penalty shoot out style game for one or two players.</td> <td>~</td> <td></td> <td>✓</td> <td>×</td> <td>×</td>                                                                                                    | Free Kick                     | A penalty shoot out style game for one or two players.              | ~    |             | ✓                     | ×                     | ×                     |
| Play the popular snakes and ladders with friends and family, for<br>upto 4 players       ✓       ✓       ✓       ✓       ✓       ✓       ✓       ✓       ✓       ✓       ✓       ✓       ✓       ✓       ✓       ✓       ✓       ✓       ✓       ✓       ✓       ✓       ✓       ✓       ✓       ✓       ✓       ✓       ✓       ✓       ✓       ✓       ✓       ✓       ✓       ✓       ✓       ✓       ✓       ✓       ✓       ✓       ✓       ✓       ✓       ✓       ✓       ✓       ✓       ✓       ✓       ✓       ✓       ✓       ✓       ✓       ✓       ✓       ✓       ✓       ✓       ✓       ✓       ✓       ✓       ✓       ✓       ✓       ✓       ✓       ✓       ✓       ✓       ✓       ✓       ✓       ✓       ✓       ✓       ✓       ✓       ✓       ✓       ✓       ✓       ✓       ✓       ✓       ✓       ✓       ✓       ✓       ✓       ✓       ✓       ✓       ✓       ✓       ✓       ✓       ✓       ✓       ✓       ✓       ✓       ✓       ✓       ✓       ✓       ✓       ✓       ✓       ✓ <th< td=""><td>Whack a Mole</td><td>How many moles can you get in the time limit.</td><td>✓</td><td></td><td><ul> <li>✓</li> </ul></td><td>×</td><td>×</td></th<>                                                                                                    | Whack a Mole                  | How many moles can you get in the time limit.                       | ✓    |             | <ul> <li>✓</li> </ul> | ×                     | ×                     |
| Snakes & Ladders       upto 4 players       V       V       V         Jigsaw       Slide the peices together and complete the jigsaw.       V       V       V       V         Coconut Shy       Play the popular carnival Coconut Shy game.       V       V       V       V         Rifle Range       Play the popular carnival shoot the duck style game.       V       V       V       V         Books & Quizzes       Image: State of the popular carnival shoot the duck style game.       V       V       V       V         Quiz Time       10 Multiple choice questions.       V       V       V       V       V         My Comic Book Reader       read.       V       V       V       V       V       V         UK Newspapers       Read all the storis from the most popular uk newspapers.       V       V       V       V         Word Search       One of the best Word Search games for tablets       V       V       V       V         Aldiko eBook Reader       An eBook Reader       ×       V       V       V                                                                                                    |                               | Play the popular snakes and ladders with friends and family, for    | 1    |             | 1                     | 1                     | 1                     |
| Jigsaw     Slide the peices together and complete the jigsaw.     ✓     ✓     ✓     ✓       Coconut Shy     Play the popular carnival Coconut Shy game.     ✓     ✓     ✓     ✓       Rifle Range     Play the popular carnival shoot the duck style game.     ✓     ✓     ✓     ✓       Books & Quizzes     Image: State State                                                                                                    | Snakes & Ladders              | upto 4 players                                                      | •    |             | · ·                   | · ·                   |                       |
| Coconut Shy       Play the popular carnival Coconut Shy game.       ✓       ✓       ✓       ✓       ✓       ✓       ✓       ✓       ✓       ✓       ✓       ✓       ✓       ✓       ✓       ✓       ✓       ✓       ✓       ✓       ✓       ✓       ✓       ✓       ✓       ✓       ✓       ✓       ✓       ✓       ✓       ✓       ✓       ✓       ✓       ✓       ✓       ✓       ✓       ✓       ✓       ✓       ✓       ✓       ✓       ✓       ✓       ✓       ✓       ✓       ✓       ✓       ✓       ✓       ✓       ✓       ✓       ✓       ✓       ✓       ✓       ✓       ✓       ✓       ✓       ✓       ✓       ✓       ✓       ✓       ✓       ✓       ✓       ✓       ✓       ✓       ✓       ✓       ✓       ✓       ✓       ✓       ✓       ✓       ✓       ✓       ✓       ✓       ✓       ✓       ✓       ✓       ✓       ✓       ✓       ✓       ✓       ✓       ✓       ✓       ✓       ✓       ✓       ✓       ✓       ✓       ✓       ✓       ✓       ✓       ✓       ✓       ✓       ✓                                                                                                    | Jigsaw                        | Slide the peices together and complete the jigsaw.                  | ~    |             | 1                     | <ul> <li>✓</li> </ul> | ×                     |
| Rifle Range       Play the popular carnival shoot the duck style game.       ✓       ✓       ✓       ✓       ✓       ✓       ✓       ✓       ✓       ✓       ✓       ✓       ✓       ✓       ✓       ✓       ✓       ✓       ✓       ✓       ✓       ✓       ✓       ✓       ✓       ✓       ✓       ✓       ✓       ✓       ✓       ✓       ✓       ✓       ✓       ✓       ✓       ✓       ✓       ✓       ✓       ✓       ✓       ✓       ✓       ✓       ✓       ✓       ✓       ✓       ✓       ✓       ✓       ✓       ✓       ✓       ✓       ✓       ✓       ✓       ✓       ✓       ✓       ✓       ✓       ✓       ✓       ✓       ✓       ✓       ✓       ✓       ✓       ✓       ✓       ✓       ✓       ✓       ✓       ✓       ✓       ✓       ✓       ✓       ✓       ✓       ✓       ✓       ✓       ✓       ✓       ✓       ✓       ✓       ✓       ✓       ✓       ✓       ✓       ✓       ✓       ✓       ✓       ✓       ✓       ✓       ✓       ✓       ✓       ✓       ✓       ✓       ✓ <th< td=""><td>Coconut Shy</td><td>Play the popular carnival Coconut Shy game.</td><td>~</td><td></td><td>×</td><td>×</td><td><ul> <li>✓</li> </ul></td></th<>                                                                                                    | Coconut Shy                   | Play the popular carnival Coconut Shy game.                         | ~    |             | ×                     | ×                     | <ul> <li>✓</li> </ul> |
| Books & Quizzes       Image: Constraint of the set word search games for tablets       Image: Constraint of the set word seader       Image: Constraint of the set word seader       Image:                                                                                                    | Rifle Range                   | Play the popular carnival shoot the duck style game.                | ~    |             | ×                     | ×                     | ×                     |
| Books & Quizzes       Image: Constraint of the set word search games for tablets       Image: Constraint of tablets       Image: Constraint of tablets       Image: Constrainto                                                                                                    |                               |                                                                     |      |             |                       |                       |                       |
| Quiz Time       10 Multiple choice questions.       ✓       ✓       ✓       ✓       ✓       ✓       ✓       ✓       ✓       ✓       ✓       ✓       ✓       ✓       ✓       ✓       ✓       ✓       ✓       ✓       ✓       ✓       ✓       ✓       ✓       ✓       ✓       ✓       ✓       ✓       ✓       ✓       ✓       ✓       ✓       ✓       ✓       ✓       ✓       ✓       ✓       ✓       ✓       ✓       ✓       ✓       ✓       ✓       ✓       ✓       ✓       ✓       ✓       ✓       ✓       ✓       ✓       ✓       ✓       ✓       ✓       ✓       ✓       ✓       ✓       ✓       ✓       ✓       ✓       ✓       ✓       ✓       ✓       ✓       ✓       ✓       ✓       ✓       ✓       ✓       ✓       ✓       ✓       ✓       ✓       ✓       ✓       ✓       ✓       ✓       ✓       ✓       ✓       ✓       ✓       ✓       ✓       ✓       ✓       ✓       ✓       ✓       ✓       ✓       ✓       ✓       ✓       ✓       ✓       ✓       ✓       ✓       ✓       ✓       ✓                                                                                                    | Books & Quizzes               |                                                                     |      |             |                       |                       |                       |
| A simple conic book reader with loads of comic book titles to       ✓       ✓       ✓       ✓       ×         My Comic Book Reader       read.       ✓       ✓       ✓       ✓       ×       ✓       ✓       ×         UK Newspapers       Read all the storis from the most popular uk newspapers.       ✓       ✓       ✓       ✓       ✓       ✓       ✓       ✓       ✓       ✓       ✓       ✓       ✓       ✓       ✓       ✓       ✓       ✓       ✓       ✓       ✓       ✓       ✓       ✓       ✓       ✓       ✓       ✓       ✓       ✓       ✓       ✓       ✓       ✓       ✓       ✓       ✓       ✓       ✓       ✓       ✓       ✓       ✓       ✓       ✓       ✓       ✓       ✓       ✓       ✓       ✓       ✓       ✓       ✓       ✓       ✓       ✓       ✓       ✓       ✓       ✓       ✓       ✓       ✓       ✓       ✓       ✓       ✓       ✓       ✓       ✓       ✓       ✓       ✓       ✓       ✓       ✓       ✓       ✓       ✓       ✓       ✓       ✓       ✓       ✓       ✓       ✓       ✓       ✓       ✓                                                                                                    | Quiz Time                     | 10 Multiple choice questions                                        | ~    |             | ✓                     | V                     | <ul> <li>✓</li> </ul> |
| My Comic Book Reader     read.       UK Newspapers     ✓       Word Search     One of the best Word Search games for tablets       Aldiko eBook Reader     An eBook Reader                                                                                                    |                               | A simple comic book reader with loads of comic book titles to       |      |             |                       |                       |                       |
| UK Newspapers     Read all the storis from the most popular uk newspapers.     V     V     V       Word Search     One of the best Word Search games for tablets     V     V     V       Aldiko eBook Reader     An eBook Reader     ×     V     V     V                                                                                                    | My Comic Book Reader          | read.                                                               | ~    |             | ~                     | ×                     | ×                     |
| Word Search     One of the best Word Search games for tablets     ✓     ✓     ✓       Aldiko eBook Reader     ×     ✓     ✓     ✓                                                                                                    | UK Newspapers                 | Read all the storis from the most popular uk newspapers.            | ~    |             | 1                     | ×                     | 1                     |
| Aldiko eBook Reader × ✓ ✓ ✓ ✓                                                                                                    | Word Search                   | One of the best Word Search games for tablets                       | ~    |             | 1                     | ×                     | ×                     |
|                                                                                                    | Aldiko eBook Reader           | An eBook Reader                                                     | ×    | √           | ×                     | ×                     | ×                     |

| AppTitle                       | Description                                                         | RITA App | Own Account<br>Required | Large &<br>ITU        | Tablet<br>Std | Tablet<br>Lite        |
|--------------------------------|---------------------------------------------------------------------|----------|-------------------------|-----------------------|---------------|-----------------------|
| Creative Activities            |                                                                     |          |                         |                       |               |                       |
| Camera                         | Use the default camerato take images and video                      | ~        |                         | <ul> <li>✓</li> </ul> | ×             | <ul> <li>✓</li> </ul> |
| Painter                        | Simple painting activity with three levels.                         | ~        |                         | ✓                     | ×             | <ul> <li>✓</li> </ul> |
|                                | Build your Garden include plants, orniments, trees etc and come     | ,        | 8                       |                       |               |                       |
| My Garden                      | back to look after it.                                              | ~        |                         | ×                     | × 1           | × 1                   |
| -                              | Build your Aquarium include some fish and come back to look after   |          |                         | 1                     | 1             | 1                     |
| My Aquarium                    | them                                                                | v        |                         | ×                     | l ř           | × 1                   |
|                                | Create a card for that special person and send to their email       | 1        |                         | 1                     | 1             | 1                     |
| Greeting Card Maker            | address.                                                            | •        |                         | L V                   | 1 ×           | · ·                   |
| Zoom                           |                                                                     | ×        | √                       | ✓                     | ×             | ×                     |
| Microsoft Teams & Google Duo   |                                                                     | ×        | ✓                       | *                     | ×             | ~                     |
| Personal & Health              |                                                                     |          |                         |                       |               |                       |
| Fersonal & freatth             |                                                                     |          |                         |                       |               |                       |
| Hear Me                        | A useful utility for those who cannot speak.                        | •        |                         | ×                     | · ·           | ×                     |
|                                | A simple application to allow those who cannot speak or want to     | ~        |                         | ×                     | ×             | <ul> <li>✓</li> </ul> |
| Show Me Where It Hurts         | speak a way to show where they hurt.                                |          |                         |                       |               |                       |
| My Lifestory Book              | Create your lifestory journal                                       | •        |                         | ×                     | ×             | ×                     |
| My Collage Passport            | Create and print your one page information document                 | v        |                         | ¥                     | ×             | ¥                     |
| My Activity Plan               | Create and print your weekly activity plan.                         | •        |                         | •                     | •             | •                     |
| My One Page Profile            | Create and print your one page profile document                     | ~        |                         | ×                     | ×             | ×                     |
|                                | My Photo Board add up to 12 images, place them and size them as     | ~        |                         | ×                     | ×             | <ul> <li>✓</li> </ul> |
| My Photo Board                 | you wish and record a sound clip.                                   |          |                         |                       |               |                       |
| My Expressions                 | Use pictures and images to express how you feel.                    | *        |                         | *                     | ×             | ×                     |
| My Journey                     | A detailed journal of your of your time in school.                  | •        |                         | *                     | ×             | ×                     |
| My Daily Journal               | A dated journal with time locked entries                            | •        |                         | *                     | •             | •                     |
| My Documents                   | Your list of editable PDF Documents                                 | v<br>./  |                         | ×                     | ×             | ×                     |
| My Weekly Itinerary            | Create and print your weekly Itinerary plan.                        | •        |                         | •                     | · ·           | · ·                   |
|                                | My Photo Board add up to 12 images, place them and size them as     | ~        |                         | 1                     | ×             | ×                     |
| My Support Staff               | you wish and record a sound clip.                                   | 4        |                         |                       |               |                       |
| My Person Centred Plan         | Edit, Print or Email your PCP Person Centred Plan                   | •        |                         | *                     | · ·           | ×                     |
| My Healthy Eating Plan         | My Healthy Eating Plan                                              | •        |                         | *                     | ×             | ×                     |
| My Healthy Exercise Plan       | My Healthy Exercise Plan                                            | •        |                         |                       |               | -                     |
| HOW TO DO                      | How to do every day things                                          | •        |                         | •                     | · ·           | · ·                   |
| Mu Out And About Disp          | A plan to show you all the best places and activities that can help | ~        |                         | ×                     | ×             | <ul> <li>✓</li> </ul> |
| My Out And About Plan          | The learning options and apportunities for me                       | 1        |                         | 1                     | -             | 1                     |
| My Learning Options            | The learning options and opportunities for me                       | •<br>•   |                         |                       |               | -                     |
| INTY WORK OPLIOIS              | The work options and opportunities for the                          |          |                         |                       | -             | -                     |
| Carers Menu                    |                                                                     |          |                         |                       |               |                       |
| CAM ICU                        | Delirium assessment tool for ICU                                    | √        |                         | ✓                     | ×             | 1                     |
| 4AT                            | Delirium assessment tool - generic                                  | √        |                         | ✓                     | ×             | 1                     |
| DREAMS Delirium rescue package | Imperial College Healthcare's delirium checklist                    | ✓        |                         | ×                     | ×             | 1                     |

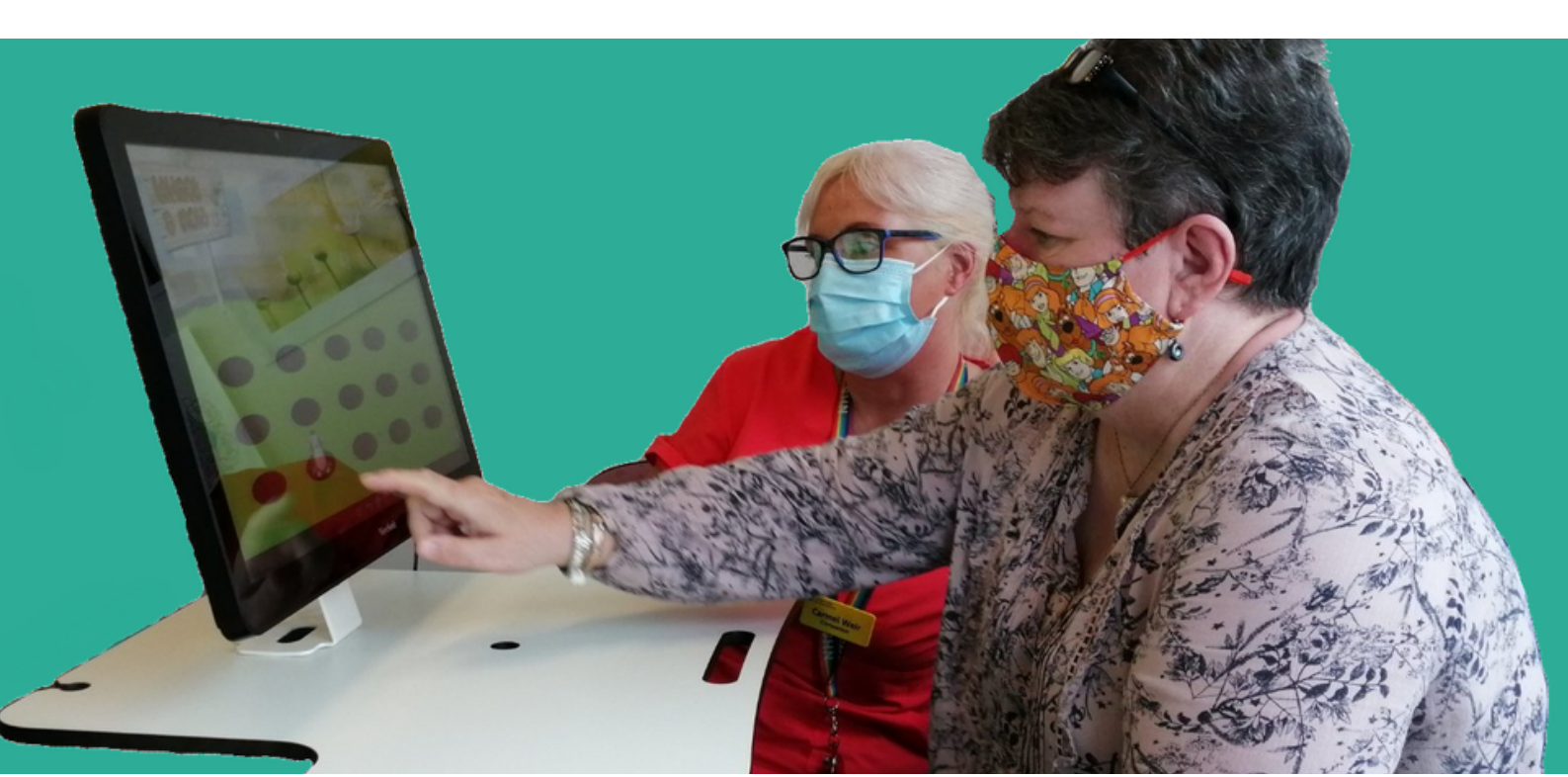

## **RITA Support**

### **Book Training**

RITA Training can be booked at any time:

Book RITA Training

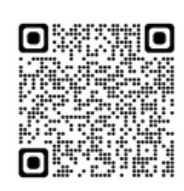

### Help, Information and User Guides

To access help, further information and user guides visit:

<u>My Improvement Network Website - Help Page</u> or press the following button within RITA itself

Help, Information & User Guides

### **Support Information**

If your RITA is not working or you need technical support contact My Improvement Network in the following ways:

My Improvement Network Website - Support Page

Email: help@rita.systems Phone: 0161 941 6610

### **RITA in Gwent**

More information on RITA across the Greater Gwent area can be found on the Gwent Regional Partnership Board website:

RITA Webpage on the Gwent RPB

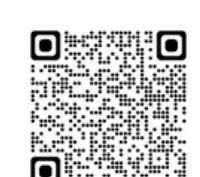

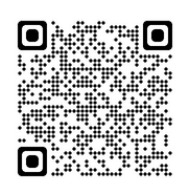

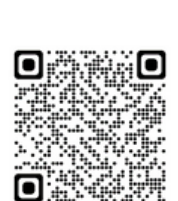

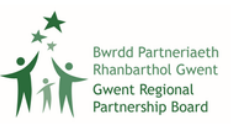

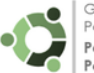

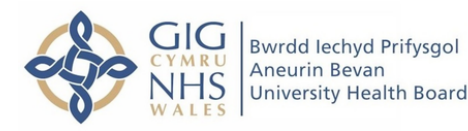